### **BioOne** COMPLETE

# BioOne Complete ユーザーガイド

Navigating BioOne Complete

https://bioone.org/

**ARTICLE IMPACT** 

## プラットフォーム

#### 研究者のためにデザインされた各種機能:

- Google 翻訳
- Altmetricsによる論文単位のインパクト指標
- 各ユーザー向けの個人アカウント
- 各種アラート設定

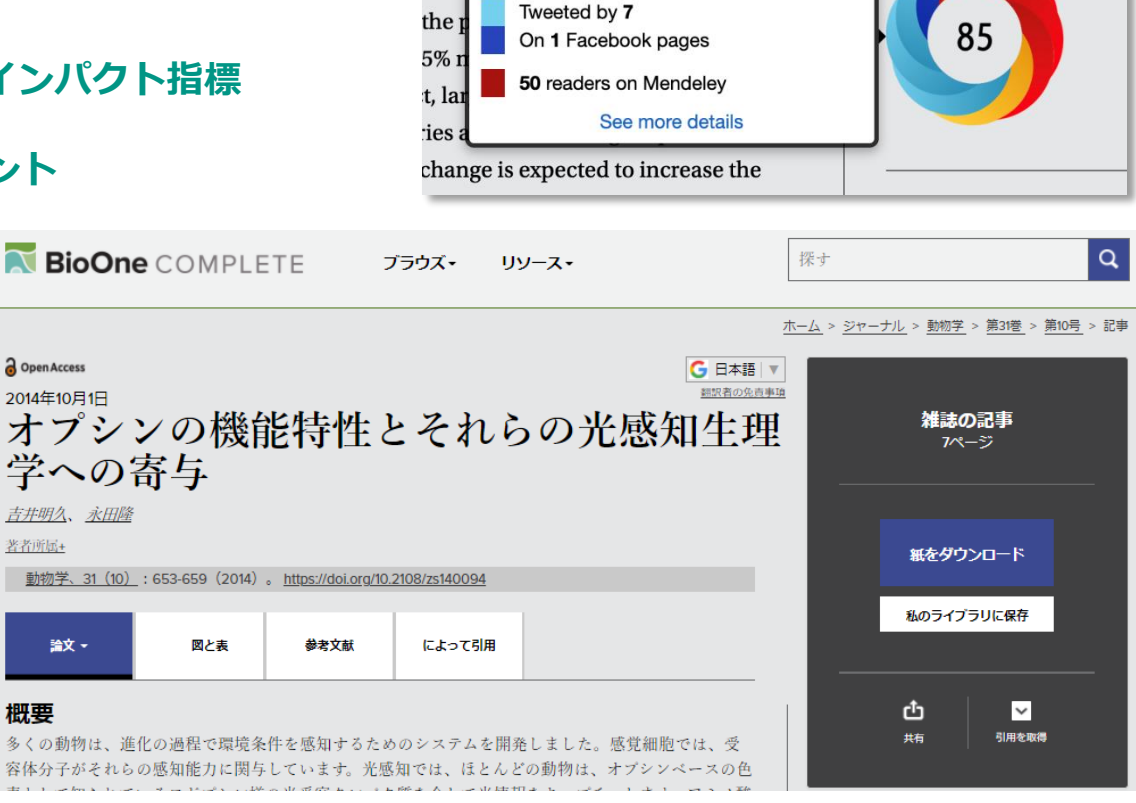

d by changing fire regimes that are

haracteristic accumulation of fuel

Blogged by 1

Picked up by 9 news outlets

gim

r an

※ BioOne のプラットフォームは非営利機関:国際光工学会(SPIE)にホストされています。

Search

Q

トップページ

#### https://bioone.org/

トップページには検索ボックス、 最近公開された論文、分野ごとの 注目論文、News & Info などが 表示されます。

画面上部の BROWSEからは タイトル別、出版社別、分野別に ブラウズできます。

## Search more than 200 leading titles in the biological, ecological, and environmental sciences.

RESOURCES -

BROWSE -

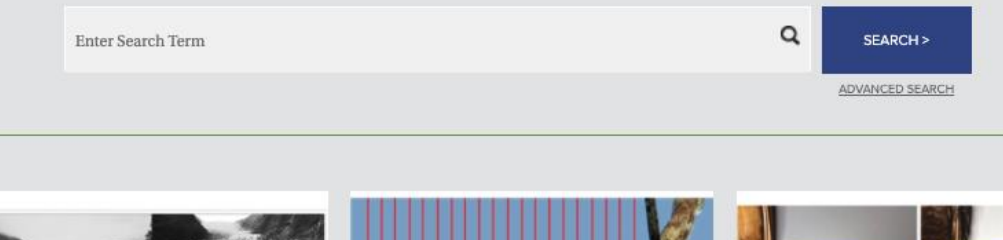

Glacier Retreat and Tourism: Insights from New Zealand

BioOne COMPLETE

Heather Purdie

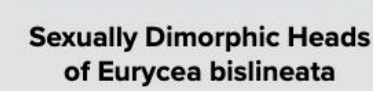

Dustin S. Siegel, Cody L. Long, J. Trent Waltz, Shelby A. Wren, Kenzie E. Pereira, Sara J. McClelland, Christopher M. Murray, David M.

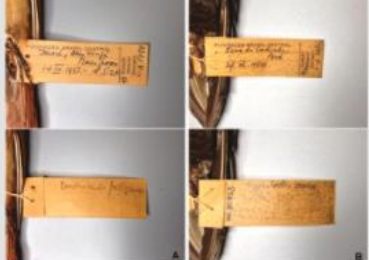

Does Black-crested Antshrike Sakesphorus canadensis occur south of the Amazon in Brazil?

## アクセス

- 契約機関のネットワークからは、ID/Password無しで利用できます。
- BioOneの個人アカウントを作成し、契約機関のネットワークからサインインすると、
   以後は個人アカウントにログインするだけでBioOne Completeを利用できます。
   (サインイン後3ヶ月間有効。契約機関のネットワークから再度サインインすることで更新可能)

| 🕏 BioOne 🛛 🐹 BioOne COMPLETE 🛛 🗳 BioOne CAREER                                                                           | CENTER Sign In View Cart Help<br>Advanced search  |
|----------------------------------------------------------------------------------------------------|---------------------------------------------------|
| <b>BioOne</b> COMPLETE BR                                                                                                | DWSE - ABOUT - Search Q                           |
| SIGN IN X                                                                                                    | ■BioOne 個人アカウント 登録方法                              |
| Email                                                                                                    | 1. <u>https://bioone.org/</u> にアクセス               |
| Password Forgot your password?                                                                                           | <mark>2.</mark> 画面右上の Sign in をクリック               |
| Remember Email on this computer Remember Password                                                                        | 3. ポップアップした Sign in 画面下部の Create an account をクリック |
| SIGN IN<br>No BioOne Complete account? <u>Create an account</u><br>or <u>Access Institutional Sign In via Shibboleth</u> | 4. お名前、メールアドレス、パスワードを入力してCreate Accountを<br>クリック  |

# My Account (個人アカウント)

BioOneの個人アカウントを作成すると、ご契約機関に所属のユーザーはご自宅などからのリモート アクセスが可能になるだけではなく、さまざまな機能をご利用いただけます。

| My Account          | 2                  | 3              | 4            | 6          |  |  |
|---------------------|--------------------|----------------|--------------|------------|--|--|
| ACCOUNT DETAILS     | ACCESS & DOWNLOADS | SAVED SEARCHES | EMAIL ALERTS | MY LIBRARY |  |  |
| ACCOUNT DETAILS     | ACCESS & DOWNLOADS | SAVED SEARCHES | EMAIL ALERTS | MY LIBRARY |  |  |
|                     |                    |                |              |            |  |  |
| Account Information |                    |                |              |            |  |  |

<u>https://bioone.org/</u> 画面右上の Sign in より登録したID/Passwordでサインイン

- 1. アカウント情報:パスワード変更など
- 2. アクセス情報:アクセス可能なタイトルのリスト
- 3. 保存した検索:保存した検索条件の確認、更新など
- 4. メールアラート:新しいコンテンツ、修正通知、引用、保存した検索等のアラート設定

5. My Library:お気に入り論文などの保存場所

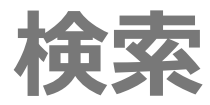

| BioOne RioOne COMPLETE SioOne CAREER CENTER           | Sign In View Cart Help                                                                     |
|-------------------------------------------------------|--------------------------------------------------------------------------------------------|
|                                                       | ADVANCED SEARCH                                                                            |
| <b>BioOne</b> COMPLETE BROWSE - RESOURCE              | S- Search Q                                                                                |
|                                                       |                                                                                            |
|                                                       | ADVANCED SEARCH ×                                                                          |
| 各ページの右上に検索ボックスがあります。                                  | KEYWORDS/PHRASES                                                                           |
|                                                       | Keywords Enter Keywords / Phrases / Author Name / Publication Title in All Fields V Remove |
| Advanced searchでけ複数のナーワードや                            | AND  V Enter Keywords / Phrases / Author Name / Publication Title in All Fields  V Remove  |
| Advanced Search Claegoのキーノートや<br>フレーズ タイトル 出版在かどで詳細検索 | AND  V Enter Keywords / Phrases / Author Name / Publication Title in All Fields  V Remove  |
| ンレース、ショージル、山瓜牛なこと計幅15米<br>ができます                       | + Add another field                                                                        |
|                                                       | PUBLICATION TITLE:                                                                         |
|                                                       | All Titles                                                                                 |
|                                                       | ○ Choose Title(s)                                                                          |
|                                                       | PUBLICATION YEARS                                                                          |
|                                                       | Range Single Year                                                                          |
|                                                       | 1965 2021                                                                                  |
|                                                       |                                                                                            |
|                                                       | Clear Form SEARCH                                                                          |

# 検索結果の絞り込み

|                                                                                                    | ULTS G See                                                                                                    | ************************************* |
|----------------------------------------------------------------------------------------------------|----------------------------------------------------------------------------------------------------|---------------------------------------|
| 175 results found for: S "clim                                                                              | rte change"                                                                                                    | 快米和木り並り自えた                            |
| REFINE BY                                                                                                   | 2003-2018 Conservation 3                                                                                                    |                                       |
|                                                                                                    | Sort By Relevance 😨 Display 25 per page 🗟                                                                                                    | 175 results 可能です。                     |
| SEARCH WITHIN RESULTS                                                                                       | 0 lone 2007 <b>2</b> meetings                                                                                                    |                                       |
| Search within Q                                                                                             | Climate Change, Managed Relocation, and the Risk of Intra-Continental Plant<br>Immediate A Theoretical and Empirical Englances Relative To the Eleve of New                                                                                                    |                                       |
| YEAR .                                                                                                    | Englishing and Company of the Englishing and the Englishing of the Englishing of the |                                       |
| Range                                                                                                    | ADDR. DEVERTING 7: 207101. CONTROL 7: 2002 T. 2400<br>Rhoden Vol. 119, Issue 978 (Jun 2017, pgt) 73-109<br>KEYWORDS easited contractions. Character change, conservation. Discensel, andemic plants, expliciplants.                                                                                                    | Y LIBRARY                             |
| 2003 2018                                                                                                   | extinction, investors, managed relocation, migration                                                                                                    |                                       |
| Single Year                                                                                                 |                                                                                                    |                                       |
| 11111                                                                                                    | 1 検索は用由を追加す                                                                                                    | ドブ快歩                                  |
| PUBLICATION TITLE                                                                                           | 1. 快米枯未内を迫加キーワー                                                                                                    | ・トで快米                                 |
| Start typing title                                                                                          |                                                                                                    |                                       |
| View all titles                                                                                             | 2. 出版年、タイトル、キーワ                                                                                                    | リード、アクセス、著者、著者所属機関                    |
| KEYWORDS -                                                                                                  | かどのフィルターで絞込                                                                                                    |                                       |
| conservation (175)                                                                                          |                                                                                                    |                                       |
| <ul> <li>Biodiversity (18)</li> </ul>                                                                       |                                                                                                    |                                       |
| climate change (14)                                                                                         |                                                                                                    |                                       |
| climate change (14)     Load More +                                                                         | 3 フィルターや並び替えの解                                                                                                    | 邵金                                    |
| Climate change (14)                                                                                         | 3. フィルターや並び替えの解                                                                                                    | 除                                     |
| climate change (14)     Load More ±  ACCESS     Open Access 2 (24)                                          | 3. フィルターや並び替えの解                                                                                                    | <b>译除</b>                             |
| climate change (14) Load More ± ACCESS Open Access  (24)                                                    | <ol> <li>3. フィルターや並び替えの解</li> <li>4. 検索の保存</li> </ol>                                                                                                    | 除                                     |
| dimate change (14)     Load More ±      ACCESS     Open Access 2 (24)      ALTHOR     A Strat (24)          | <ol> <li>3. フィルターや並び替えの解</li> <li>4. 検索の保存</li> </ol>                                                                                                    | 除                                     |
| climate change (14) Load More ±  ACCESS  Open Access 2 (24)  AUTHOR  A.S. Kar (2)  Alexander G. Milesin (2) | <ol> <li>3. フィルターや並び替えの解</li> <li>4. 検索の保存</li> </ol>                                                                                                    | 路                                     |

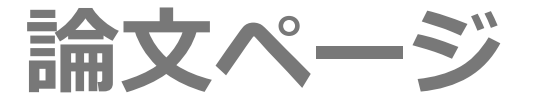

#### 各論文のHTMLページより、様々なツールや機能が利用できます。

- 階層:ウェブサイトの 各階層(目次、各号、 雑誌、ホームページ) へのリンク
- Google翻訳:90カ国 以上の言語に機械翻訳 可能
- ナビゲーションタブ: 論文の各セクション (論文、図表、参考文献、 引用情報)をタブで移動

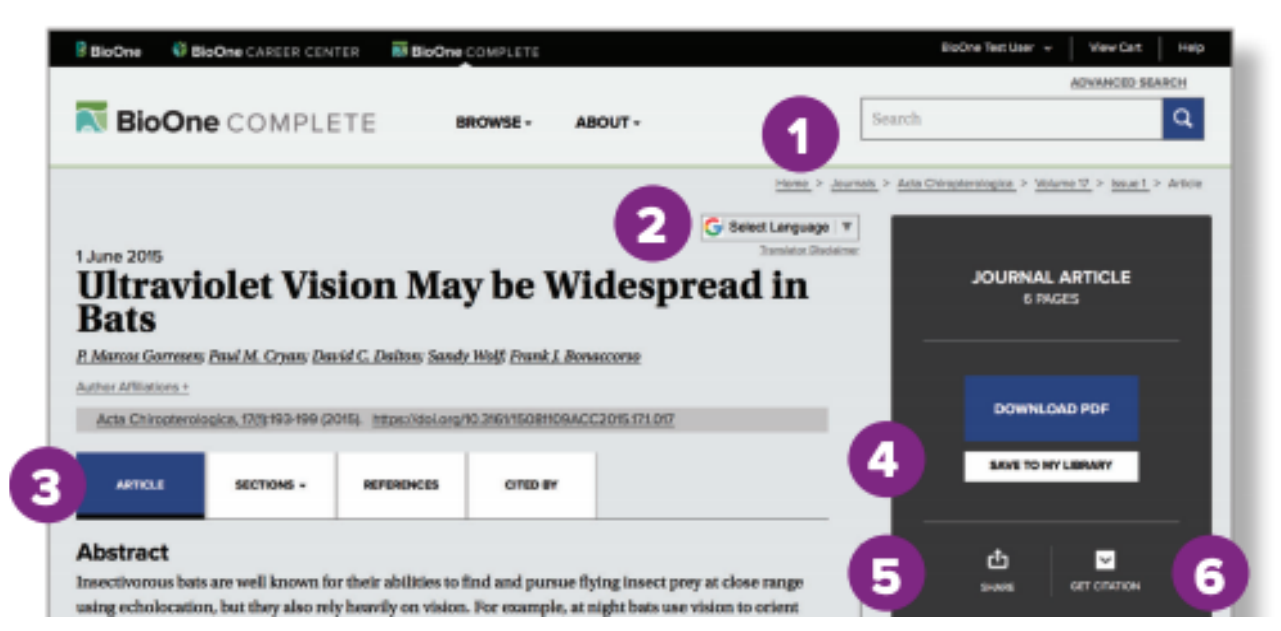

## 論文ページ(続き)

- ナビゲーション・タブ: 論文の各セクション(論文、 図表、参考文献、引用情報)を タブで移動
- 4. 論文をMy Libraryへ保存
- 5. 論文のリンクをメールやSNSで シェア
- 6. 文献管理ソフトへ引用 情報を エクスポート
- 7. 関連論文へのリンク
- 8. 論文単位のインパクト指標 (Altmetric)
- 9. 権利と許可
- 10. 修正通知、引用のアラート

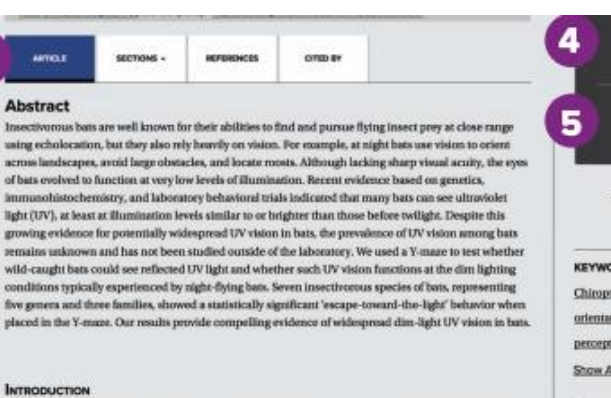

Certain but species are well known for their abilities to sense and capture small insects and avoid nearby obstacles using echolocation (Abiringhum and Pentin, 2023). The majority of but species see better in dim rather than begindly its conditions and so have the ability to pencitive distant objects in scenditions that are typically too dark for humans (Suthers, 1976 Suthers and Wallis, 1976) Tilling and Manersen, 1978) Fell and Fenton, 1988 Hourman et al., 2013). It has long been known that vision is a primary means by which buts find their way across long distances and through nighting landscapes (Denis and Berbars, 1985; Griffin, 1976; Chase, 1987; Bucher and Childs, 1970; Tilling and Manersen, 1978; Berbars, 1985; Griffin, 1976; Chase, 1987; Bucher and Childs, 1970; Torrar et al., 2013). Beis often ignore acoustic cases when visual case are simultaneously present (Davia and Bachus, 1983; Chilm, 2016; Chilm, 1976; Chase, 1987; Bucher, 2016; Biosman et al., 2013). However, but vision seesarch has received proportionally little attention compared to echolocation nessarch.

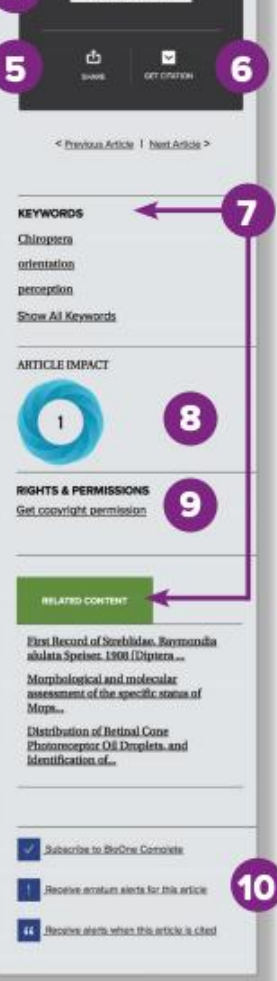

SAVE TO HY LERARY

# 分野別にブラウズ

画面上部の BROWSE からは、タイトル別、 出版社別、分野別に ブラウズできます。

| ₹ BioOne                                                                                                    | COMPLETE                    | BROWSE - RESOU | RCES -                           | Search            | Q |  |
|----------------------------------------------------------------------------------------------------|-----------------------------|----------------|----------------------------------|-------------------|---|--|
| Titles       Home > Subjects > Marine & Freshwater Biology         Publishers       Subjects         Browse BioOne Complete's growing database       On these, provisities, and subject categories. |                             |                |                                  |                   |   |  |
| TITLES                                                                                                    |                             | PUBLISHERS     |                                  | SUBJECTS          |   |  |
|                                                                                                    | Agriculture & Agronomy (12) |                | Biodiversity C                   | Conservation (47) |   |  |
|                                                                                                    | Ecology (62)                |                | Entomology (33)                  |                   |   |  |
|                                                                                                    | Environmental Sciences (28) |                | Evolutionary Biology (20)        |                   |   |  |
|                                                                                                    | Geology & Paleontology (28) |                | Marine & Freshwater Biology (15) |                   |   |  |
|                                                                                                    | Ornithology (15)            |                | Plant So                         | ciences (42)      |   |  |
|                                                                                                    | Veterinary Sciences (11)    |                | Zool                             | Zoology (52)      |   |  |
|                                                                                                    | L                           |                | 1                                |                   | 1 |  |

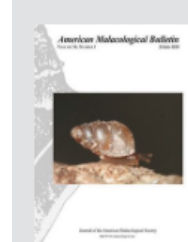

#### American Malacological Bulletin

Publisher: American Malacological Society

American Malacological Bulletin is focused exclusively on malacological research. It publishes original manuscripts, short reports, symposia, and detailed reviews dealing with molluscs.

Current Issue | All Issues

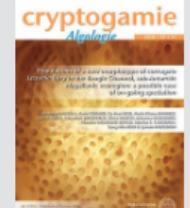

#### Cryptogamie, Algologie

Publisher: Muséum national d'Histoire naturelle, Paris

*Cryptogamie, Algologie,* published since 1924, is devoted to cryptogams. The journal publishes original papers and review articles on the systematics, biology, and ecology of algae.

Current Issue | All Issues

### **BioOne** COMPLETE

#### お問合せ先

ユサコ株式会社 営業部

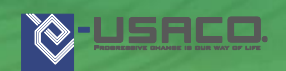

〒106-0044 東京都港区東麻布2-17-12

E-mail: tokyo-sales@usaco.co.jp

BioOne紹介ページ: <u>https://www.usaco.co.jp/product/detail.html?pdid=212</u>

The comparison of the second structure of the second structure of the second